*Client Manager for Tivoli Provisioning Manager for OS Deployment User's Guide* 

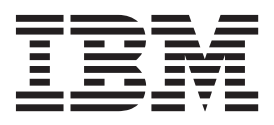

# Contents

### Client Manager for Tivoli Provisioning Manager for OS Deployment User's Guide

| Guide           |       |     |     |     |    |  |  |  |  | 1 |
|-----------------|-------|-----|-----|-----|----|--|--|--|--|---|
| Supported Oper  | ating | g S | yst | tem | ıs |  |  |  |  | 1 |
| Navigation      |       |     |     |     |    |  |  |  |  | 1 |
| Setup           |       |     |     |     |    |  |  |  |  | 3 |
| Using the Dashl | ooard | ds  |     |     |    |  |  |  |  | 7 |

| ash | boa        | ard                      |                              |                                 |                            |                            |                            |                                |          | . 7      |
|-----|------------|--------------------------|------------------------------|---------------------------------|----------------------------|----------------------------|----------------------------|--------------------------------|----------|----------|
| nbo | ard        |                          |                              |                                 |                            |                            |                            |                                |          | . 14     |
|     |            |                          |                              |                                 |                            |                            |                            |                                |          | . 16     |
|     |            |                          |                              |                                 |                            |                            |                            |                                |          | . 17     |
|     |            |                          |                              |                                 |                            |                            |                            |                                |          | . 17     |
|     |            |                          |                              |                                 |                            |                            |                            |                                |          | . 17     |
|     | ash<br>1bo | ashboa<br>iboard<br><br> | ashboard<br>1board .<br><br> | ashboard .<br>board<br><br><br> | ashboard<br>iboard<br><br> | ashboard<br>iboard<br><br> | ashboard<br>iboard<br><br> | ashboard<br>iboard<br><br><br> | ashboard | ashboard |

## Client Manager for Tivoli Provisioning Manager for OS Deployment User's Guide

Client Manager for Tivoli Provisioning Manager for OS Deployment is a set of Tivoli Endpoint Manager dashboards, analyses, and Fixlets that help distribute and maintain Tivoli Provisioning Manager for OS Deployment server deployments.

The primary functions include:

- Installing the application
- Importing packages for Tivoli Provisioning Manager for OS Deployment servers from the Tivoli Endpoint Manager console through the RAD Library dashboard

**Note:** Before you install a Tivoli Provisioning Manager for OS Deployment server using Client Manager, download the installer from IBM Passport Advantage.

For detailed information about Tivoli Provisioning Manager for OS Deployment, see the Tivoli Provisioning Manager for OS Deployment User's Guide on the IBM Tivoli Information Center.

## Supported Operating Systems

Client Manager for Tivoli Provisioning Manager for OS Deployment is configured for use on the following operating systems:

- Windows Server 2003 (x86/x64)
- Windows Server 2008 (x86/x64)
- Windows Server 2008 R2

### Navigation

The application is part of the Systems Lifecycle domain. Click *Systems Lifecycle* from the domain panel in the Tivoli Endpoint Manager console. After you have subscribed to the Tivoli Provisioning Manager for OS Deployment site, you will see it at the top of the navigation tree.

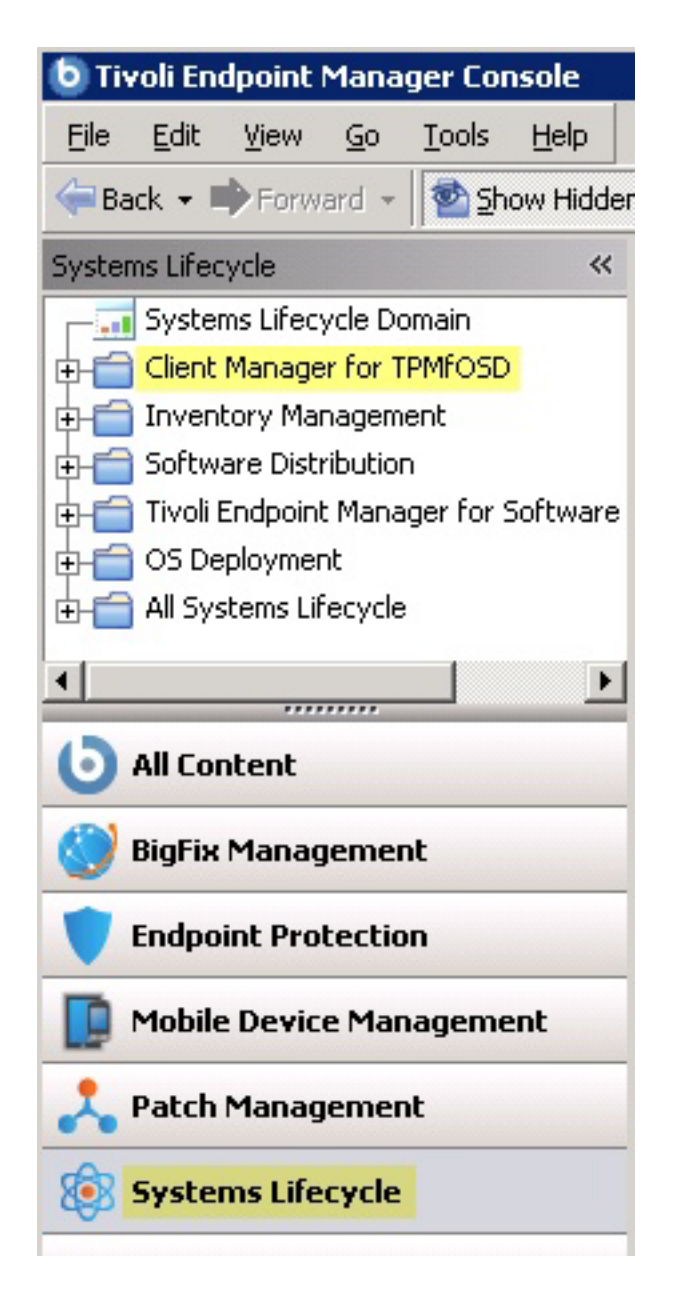

The *Client Manager for Tivoli Provisioning Manager for OS Deployment* content folder includes a Setup node, as well as RAD Library and Server Manager dashboards.

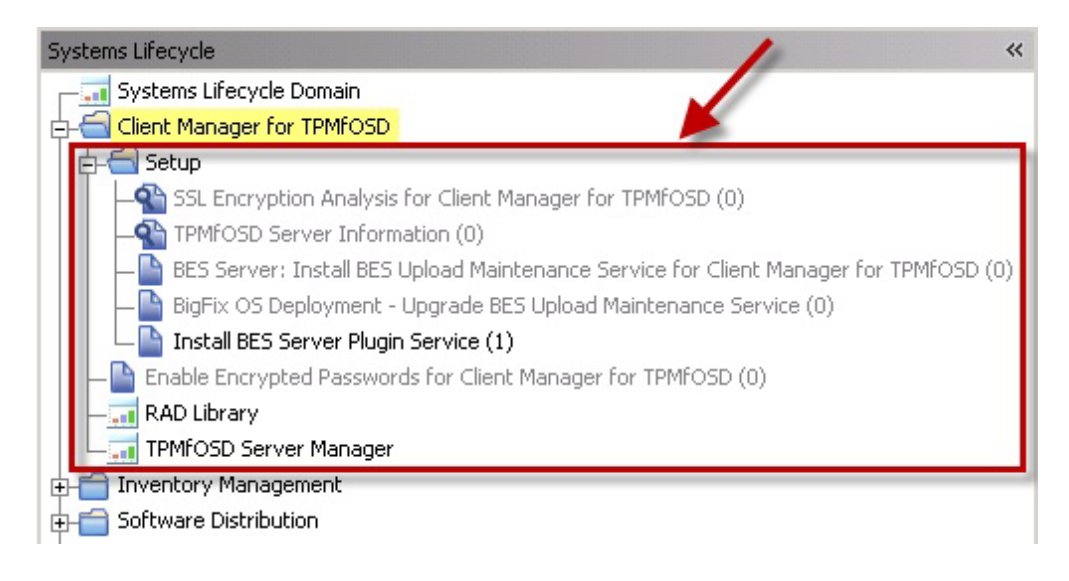

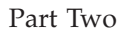

## Setup

Client Manager for Tivoli Provisioning Manager for OS Deployment contains five analyses and actions to configure your deployment.

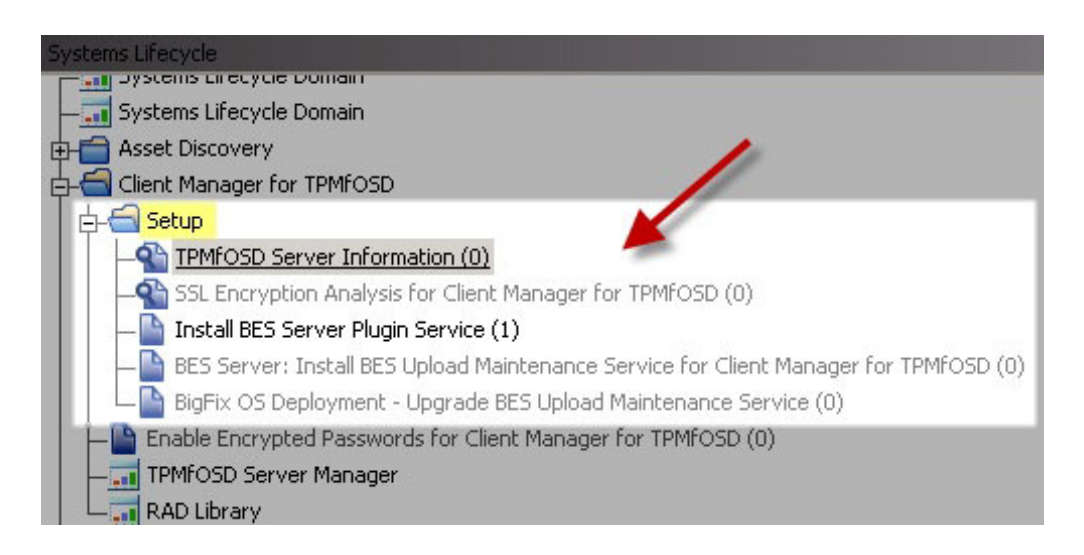

The Server Information analysis gathers information about which version of the application is installed. Click the link shown under the Description tab of the analysis window to activate the analysis.

| Analysis: TPMFOSD Server Information                                                                                                    |   |
|----------------------------------------------------------------------------------------------------|---|
| Activate Appeactivate Activate Edit Export Hide Locally Hide Globa                                                                                          |   |
| Description Details Applicable Computers (0)                                                                                                    |   |
| Description                                                                                                    |   |
| This analysis gathers information about what versions<br>of TPMfOSD are installed. This information is used in th<br>Client Manager for TPMfOSD dashboards. | e |
| Click <u>here</u> to activate this analysis.                                                                                                    |   |

The *SSL Encryption Analysis* returns the public keys on clients ready for Tivoli Provisioning Manager for OS Deployment. Click the link shown to activate the analysis.

| An | alysis: SSL Encryption Analysis for Client Manager for TPMfOSD                                                                                                |
|----|----------------------------------------------------------------------------------------------------|
| 9  | Activate 🏠Deactivate 🦯 Zdit 😹 Export 🛛 Hide Locally Hide Globally 🛛 💥 Re                                                                                      |
| 1  | Description Details Applicable Computers (0)                                                                                                    |
|    | Description                                                                                                    |
|    | This analysis returns the public keys on clients ready for<br>TPMfOSD deployment. These keys can be used to securely<br>deploy settings down to the endpoint. |
|    | Click here to activate this analysis.                                                                                                    |

If you have not yet installed the BES Server Plugin Service, click this item in the navigation tree to get started. The BES Server Plugin Service, also used in Tivoli Endpoint Manager OS Deployment, facilitates automation of processes that require communication with the BES Server and Web Reports. Click the link in the actions box to start the task.

| Fask: Install BES Server Plugin Service                                                                                                    |  |  |  |  |  |  |  |
|----------------------------------------------------------------------------------------------------|--|--|--|--|--|--|--|
| 🎾 Take Action 👻 🥒 Edit 🛛 Copy 💿 Export 🛛 Hide Locally Hide Globally 🛛 💥 Rem                                                                                                    |  |  |  |  |  |  |  |
| Description Details Applicable Computers (1) Action History (0)                                                                                                    |  |  |  |  |  |  |  |
| Description                                                                                                    |  |  |  |  |  |  |  |
| Your BES Server does not currently have the BES Server<br>Plugin Service installed.                                                                                                    |  |  |  |  |  |  |  |
| The BES Server Plugin Service is required by several<br>BigFix Applications to facilitate automation of processes<br>that require communication with the BES Server and<br>Webreports.                                                   |  |  |  |  |  |  |  |
| <b>Important Note:</b> This action will create three registry<br>keys. Once the action completes, the values for these<br>keys must be set for correct functioning of BES Server<br>plugins. See the linked KB article for more details. |  |  |  |  |  |  |  |
| Actions                                                                                                    |  |  |  |  |  |  |  |
| <ul> <li>Click <u>here</u> to learn more about setting up the BES Server<br/>Plugin Service.</li> </ul>                                                                                                    |  |  |  |  |  |  |  |
| Click <u>here</u> to deploy the BES Server Plugin Service.                                                                                                    |  |  |  |  |  |  |  |
|                                                                                                    |  |  |  |  |  |  |  |

Install the *BES Upload Maintenance Service* task to manage the files uploaded to the BES server by Tivoli Provisioning Manager for OS Deployment dashboards. Click the link in the actions box to start the task.

| Task: BES Server: Install BES Upload Maintenance Service for Client Manager for TPMFOS                                                                                                    |
|----------------------------------------------------------------------------------------------------|
| Take Action                                                                                                    |
| Description Details Applicable Computers (0) Action History (0)                                                                                                    |
| Description                                                                                                    |
| This Task will install the latest version of the BES Upload Maintenance Service.                                                                                                    |
| The BES Upload Maintenance Service will manage the files<br>uploaded to the BES Server by the Client Manager for<br>TPMfOSD Dashboards.                                                                    |
| This service will do periodic scans to update the Client<br>Manager for TPMfOSD data in the database and<br>to determine which wim files can be deleted. The periodic<br>scan period is set to 10 minutes. |
| <b>Note</b> : The task 'Install BES Server Plugin Service' is a prerequsite to this task. You can find this as task 708 in the BigFix Support Site.                                                        |
| File Size: 100 KB                                                                                                    |
| Actions                                                                                                    |
| Click here to enable the Upload Maintenance Service.                                                                                                    |

Upgrade the BES Upload Maintenance service using the upgrade Fixlet. Click the link in the Actions box to deploy the Fixlet.

| ixlet: BigFix OS Deployment - Upgrade BES Upload Maintenance Service                              |  |  |  |  |  |  |  |
|---------------------------------------------------------------------------------------------------|--|--|--|--|--|--|--|
| 🖉 Take Action 🛛 🖉 Edit 🖉 Copy 🎰 Export 🛛 Hide Locally Hide Globally 🛛 🗙 Remov                     |  |  |  |  |  |  |  |
| Description Details Applicable Computers (0) Action History (0)                                   |  |  |  |  |  |  |  |
| Description                                                                                       |  |  |  |  |  |  |  |
| Version 1.0.0.16 of the BES Upload Maintenance Service is now available!                          |  |  |  |  |  |  |  |
| The latest version of the BES Upload Maintenance Service provides several enhancements and fixes. |  |  |  |  |  |  |  |
| Actions                                                                                           |  |  |  |  |  |  |  |
| Click here to upgrade the BES Upload Maintenance Service.                                         |  |  |  |  |  |  |  |

## Using the Dashboards

Client Manager for Tivoli Provisioning Manager for OS Deployment includes dashboards to help you manage your servers and RAD files. The sections below outline how to use these dashboards.

## Server Manager Dashboard

The Tivoli Provisioning Manager for OS Deployment Server Manager dashboard manages the installation, upgrade, and uninstallation of Tivoli Provisioning Manager for OS Deployment servers. The dashboard also displays a list of all Tivoli Provisioning Manager for OS Deployment servers that are subscribed to the site. For best results, use the latest release of the server installer in the server manager dashboard.

## Import the Installer

The installers must be first uploaded to the BES server to deploy new Tivoli Provisioning Manager for OS Deployment servers. To upload the installers, click *Import New Version* in the Server Manager Dashboard. The installer must be uploaded separately for each architecture.

| PN            | IfOSD Server M                                                    | anager                       | <b>1</b>                          |
|---------------|-------------------------------------------------------------------|------------------------------|-----------------------------------|
| npo           | rted Version of TPM                                               | fOSD (x86): 7.1.1.7 (1       | 160.02)                           |
| ייסטי<br>וו ל | nport New Version                                                 | Install on New Mac           | chine                             |
|               |                                                                   |                              |                                   |
| nst<br>Upç    | alled TPMfOSD Serve                                               | ers                          | ₽ Search                          |
| nst<br>Upg    | alled TPMfOSD Serve<br>grade Uninstall<br>Server Name             | Server IP                    | Search<br>Version                 |
| Inst<br>Upg   | alled TPMfOSD Serve<br>rade Uninstall<br>Server Name<br>W0326EN02 | Server IP<br>192.168.104.167 | Search<br>Version<br>7.1.17.16002 |

In the next window, browse to or enter the location of the installer and select *Upload*. The installer must retain the original filename from Passport Advantage.

Note: Whenever a new installer is imported, it replaces the existing installer.

| Upload TPMfOSD Installer                            |        |
|-----------------------------------------------------|--------|
| Please browse to the original installer executable: |        |
| C:\TPMfOSd-Full-7.1.1.6-build-150.87-windows.exe    | Browse |
| Upload Cancel                                       |        |

**Note:** While uploading the installer, do not navigate away from the dashboard because this will result in an incomplete upload.

#### Install on a new computer

Before installing Tivoli Provisioning Manager for OS Deployment, the computer must have SSL encryption enabled. To enable encryption, run the *Enable Encrypted Passwords for Client Manager for Tivoli Provisioning Manager for OS Deployment* task on the computers that will have Tivoli Provisioning Manager for OS Deployment installed on them.

| Systems Lifecycle                                               |
|-----------------------------------------------------------------|
|                                                                 |
| + Asset Discovery                                               |
| 🖕 📹 Client Manager for TPMfOSD                                  |
| 🖕 📹 Setup                                                       |
| SSL Encryption Analysis for Client Manager for TPMfOSD (4)      |
| - TPMfOSD Server Information (2)                                |
| BES Server: Install BES Upload Maintenance Service for Client M |
| BigFix OS Deployment - Upgrade BES Upload Maintenance Servi     |
| Install BES Server Plugin Service (0)                           |
| - Enable Encrypted Passwords for Client Manager for TPMfOSD (3) |
| - 🔜 RAD Library                                                 |
| L TPMFOSD Server Manager                                        |

In the task window, click the link in the Actions box to perform the encryption action.

| Task: Enable Encrypted Passwords for Client Manager for TPMfOSD                                                                                                    |  |  |  |  |  |  |
|----------------------------------------------------------------------------------------------------|--|--|--|--|--|--|
| Take Action Zedit Copy Export Hide Locally Hide Globally Remove                                                                                                    |  |  |  |  |  |  |
| Description Details Applicable Computers (3) Action History (1)                                                                                                    |  |  |  |  |  |  |
| Description                                                                                                    |  |  |  |  |  |  |
| This task will deploy OpenSSL to the BES Client folder, and<br>generate a set of public and private key which can be used to<br>securely set a password on an endpoint in preparation for TPMfOSD<br>deployment. |  |  |  |  |  |  |
| Use the <u>SSL Encryption Analysis for Client Manager for TPMfOSD</u> to view the public keys reported by endpoints with encryption.                                                                             |  |  |  |  |  |  |
| Note that only the System user account will have full access to<br>OpenSSL Folder.                                                                                                    |  |  |  |  |  |  |
| File Size: 1279 KB                                                                                                    |  |  |  |  |  |  |
| Actions                                                                                                    |  |  |  |  |  |  |
| Click here to execute this action.                                                                                                    |  |  |  |  |  |  |

After computers have been set up with encrypted passwords, click *Install on New Machine* to begin the installation.

|              | ) Server Manager                           |                                                |                  | C       |
|--------------|--------------------------------------------|------------------------------------------------|------------------|---------|
| грм          | fOSD Server M                              | anager                                         |                  | 23<br>2 |
| mpor<br>mpor | ted Version of TPMf<br>ted Version of TPMf | OSD (x86): 7.1.1.7 (1<br>OSD (x64): 7.1.1.7 (1 | 60.02)<br>60.02) |         |
| ∲ In         | nport New Version                          | Install on New Mad                             | hine             |         |
| Insta        | alled TPMfOSD Serve                        | ers                                            |                  |         |
| Upg          | rade Uninstall                             |                                                | 🔎 Search         |         |
|              | Server Name                                | Server IP                                      | Version          |         |
|              | W0326EN02                                  | 192.168.104.167                                | 7.1.17.16002     |         |
|              |                                            |                                                | 7 4 47 40000     |         |

Click the appropriate box to agree to the licenses for the indicated software and then click *Next*.

## Install TPMfOSD

Installing TPMfOSD may install 7-Zip, .NET Framework, WAIK, and SQL Express as prerequisites. By installing TPMfOSD, you are implicitly accepting the license agreements. The end user will NOT be prompted to accept the new license. To view each license agreement, please click on the links below. The licenses for Microsoft products are contained within the product installers.

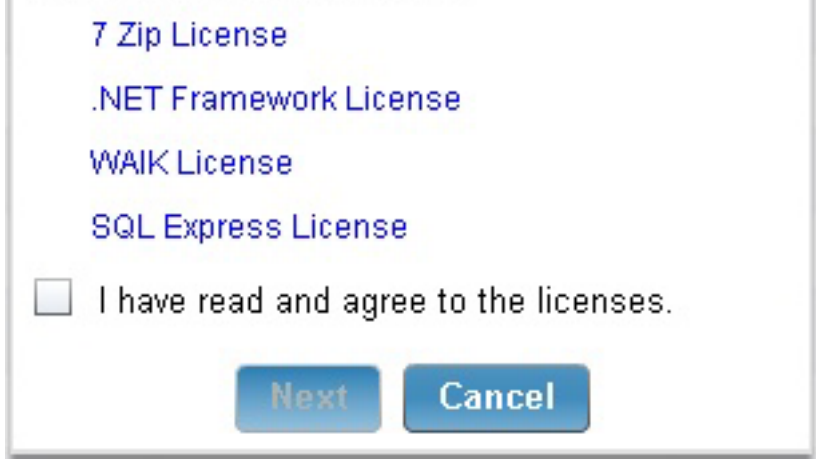

The *Install Tivoli Provisioning Manager for OS Deployment* panel prompts you to create a username and password to be used during installation to create an account. After entering credentials, click *Install*.

## Install TPMfOSD

Enter the username and password that will be used on the installed instance of TPMfOSD. This action will only run on Windows Server 2003, 2008, and 2008R2 machines that have encryption enabled.

Note that there may be some processing time. Navigating away from the dashboard before completion will cause the installation to fail.

| Username         |          |
|------------------|----------|
| Password         |          |
| Confirm Password |          |
| Instal           | l Cancel |

The Take Action dialog opens, where you can specify the computers on which you want to install Tivoli Provisioning Manager for OS Deployment.

## Upgrade

Managed Tivoli Provisioning Manager for OS Deployment servers display in the Server Manager dashboard after analyses are activated. To upgrade a server, click the box next to the designated server and click *Upgrade*.

**TPMfOSD Server Manager** 

2 2

#### TPMfOSD Server Manager

Imported Version of TPMfOSD (x86): 7.1.1.7 (160.02)

```
Imported Version of TPMfOSD (x64): 7.1.1.7 (160.02)
```

```
💠 Import New Version... 📔 Install on New Machine...
```

| lpgrade | Uninstall | )               | 🔎 Search     |
|---------|-----------|-----------------|--------------|
| Serve   | r Name    | Server IP       | Version      |
| V032    | 6EN02     | 192.168.104.167 | 7.1.17.16002 |
| VV038   | 28EN1     | 192.168.105.155 | 7.1.17.16002 |

Servers are only upgraded if their version is older than the currently imported version of the Tivoli Provisioning Manager for OS Deployment installer.

### Uninstall

You can uninstall Tivoli Provisioning Manager for OS Deployment from a server by selecting the server in the Installed Servers list and clicking *Uninstall*.

|                                                                           |                                     |                                   | 3  |
|---------------------------------------------------------------------------|-------------------------------------|-----------------------------------|----|
| TPMfOSD Server M                                                          | anager                              |                                   |    |
| mported Version of TPM                                                    | OSD (x86): 7.1.1.7 (1               | 160.02)                           |    |
| mported Version of TPM                                                    | OSD (x64): 7.1.1.7 (1               | 160.02)                           |    |
| - Import New Version                                                      | Install on New Mac                  | bine                              |    |
| T important recomm                                                        |                                     |                                   |    |
|                                                                           |                                     |                                   |    |
| Installed TPMfOSD Serve                                                   | ers                                 |                                   |    |
| Installed TPMfOSD Serve<br>Upgrade Uninstall                              | ers                                 | P Searc                           | sh |
| Installed TPMfOSD Serve<br>Upgrade Uninstall<br>Server Name               | ers<br>Server IP                    | P Search<br>Version               | sh |
| Installed TPMfOSD Serve<br>Upgrade Uninstall<br>Server Name<br>VW0326EN02 | ers<br>Server IP<br>192.168.104.167 | Search<br>Version<br>7.1.17.16002 | ch |

Next, select a setting to keep or remove local files during uninstallation.

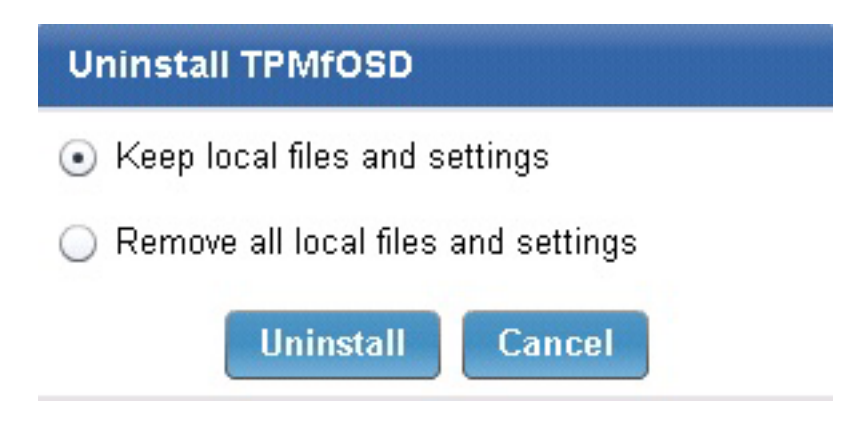

The *Remove* setting deletes all data including any imported images, drivers, or packages on the Tivoli Provisioning Manager for OS Deployment server.

**Note:** If local files and settings are used while uninstalling servers, the original username and passwords are kept and any supplied credentials are ignored.

## **RAD Library Dashboard**

The RAD Library dashboard is used to manage RAD files and upload and import them into Tivoli Provisioning Manager for OS Deployment servers.

#### **Upload RAD Files**

To upload a RAD file, click *Upload RAD File* in the RAD Library dashboard.

| D Libr | rary            |            |                        |          |   |
|--------|-----------------|------------|------------------------|----------|---|
| RAE    | ) Library       |            |                        |          | R |
| RAD    | ) Files         |            |                        |          |   |
| 4      | Upload RAD File | Import Fil | es To (0) 🔒 Delete (0) | Search   |   |
|        | File Name       | Size       | Description            | Warnings |   |
|        | xp.rad          | 505.66 MB  | XP System Profile      |          | 1 |
|        | PEDrivers rad   | 3.00 MB    |                        |          | 1 |

On the Upload RAD File panel, browse to locate the RAD file on your computer. You can also enter an optional description of the file. Click *Upload*.

| Upload RAD File                                                                                                    |                   |
|----------------------------------------------------------------------------------------------------|-------------------|
| Upload a RAD file for importing into TPMfOSD servers. Note that for any duplicate RA name and description will be replaced with the most recent one. | D files, the file |
| Please browse to the file you want to upload:                                                                                                    |                   |
|                                                                                                    | Browse            |
| Description                                                                                                    |                   |
|                                                                                                    |                   |
| Upload                                                                                                    |                   |

Uploaded files retain the same filename. If a file is identical to a previously uploaded RAD file, the new filename and description replace the filename and description currently in the table.

### **Import Files**

To import files to Tivoli Provisioning Manager for OS Deployment, view the list of files shown in the RAD Files library and click the box corresponding to a file. Click *Import Files*.

Only computers that have managed Tivoli Provisioning Manager for OS Deployment servers are shown in the Take Action Dialog, and the action imports the contents of the RAD file into the Tivoli Provisioning Manager for OS Deployment server on the selected computers.

| ) Libr | ary               |              |                        |          |   |
|--------|-------------------|--------------|------------------------|----------|---|
| RAE    | ) Library         |              |                        |          | R |
| RAD    | ) Files           |              |                        |          |   |
| ÷      | Upload RAD File ] | 👌 Import Fil | es To (1) 🗊 Delete (1) | 🔎 Search |   |
|        | File Name         | Size         | Description            | Warnings |   |
| ~      | xp.rad            | 505.66 MB    | XP System Profile      |          | 1 |
|        | PEDrivers.rad     | 3.00 MB      |                        |          | 0 |

## **Delete Files**

To delete a file, click the box corresponding to the file and click *Delete*. You are prompted to click to confirm the delete action. This action removes the file from the list of RAD files in the dashboard.

| RAD Libr | ary             |            |                        |          |    |
|----------|-----------------|------------|------------------------|----------|----|
| RAE      | ) Library       |            |                        |          |    |
| RAD      | ) Files         |            |                        |          |    |
| 4        | Upload RAD File | Import Fil | es To (1) 📋 Delete (1) | 🔎 Search |    |
|          | File Name       | Size       | Description            | Warnin   | gs |
| ~        | xp.rad          | 505.66 MB  | XP System Profile      |          | 1  |

**Note:** This action deletes the designated file from the Tivoli Endpoint Manager server but not from the Tivoli Provisioning Manager for OS Deployment server from which the file was imported.

### **Edit Descriptions**

Descriptions for the RAD files can be edited by clicking the pencil to the right of each entry.

| RAD Lib | rary            |              |                                       |          | ď |
|---------|-----------------|--------------|---------------------------------------|----------|---|
| RAD     | ) Library       |              |                                       |          | 2 |
| RAI     | ) Files         |              |                                       |          |   |
| ÷       | Upload RAD File | 👌 Import Fil | es To (1) 🗊 Delete (1) 🔎              | Search   |   |
|         | File Name 🛛 🔻   | Size         | Description                           | Warnings | * |
| ~       | xp.rad          | 505.66 MB    | XP System Profile                     |          | 0 |
|         | test.rad        | 21.03 KB     | RAD containing configuration settings |          | 0 |

After entering a new or modified File Name description, click Save.

| Edit Descr  | iption            |
|-------------|-------------------|
| Description | XP System Profile |
|             | Save Cancel       |
| Part Four   |                   |

## FAQs

Why does the Take Action Dialog show an incomplete list of my computers?

The computers listed in the Take Action Dialog are filtered by computers that have encrypted passwords and by the specific architecture of uploaded installers, such as 32-bit.

If I have a .WIM file that was captured in Tivoli Endpoint Manager for OS Deployment, how can I use it in Tivoli Provisioning Manager for OS Deployment?

Click here to access the related Knowledge Base article.

## **Support**

## **Technical Support**

The Tivoli Endpoint Manager technical support site offers a number of specialized support options to help you learn, understand, and optimize your use of this product:

- Tivoli Endpoint Manager Information Center
- Documentation
- Knowledge Base
- Forums and Communities

Part Five

## Notices

IBM may not offer the products, services, or features discussed in this document in other countries. Consult your local IBM representative for information on the products and services currently available in your area. Any reference to an IBM product, program, or service is not intended to state or imply that only that IBM product, program, or service may be used. Any functionally equivalent product, program, or service that does not infringe any IBM intellectual property right may be used instead. However, it is the user's responsibility to evaluate and verify the operation of any non-IBM product, program, or service.

IBM may have patents or pending patent applications covering subject matter described in this

document. The furnishing of this document does not grant you any license to these patents. You can send license inquiries, in writing, to:

IBM Director of Licensing

IBM Corporation

North Castle Drive

Armonk, NY 10504-1785

U.S.A.

For license inquiries regarding double-byte (DBCS) information, contact the IBM Intellectual Property Department in your country or send inquiries, in writing, to:

Intellectual Property Licensing

Legal and Intellectual Property Law

IBM Japan Ltd.

1623-14, Shimotsuruma, Yamato-shi

Kanagawa 242-8502 Japan

The following paragraph does not apply to the United Kingdom or any other country where such

provisions are inconsistent with local law: INTERNATIONAL BUSINESS MACHINES CORPORATION PROVIDES THIS PUBLICATION "AS IS" WITHOUT WARRANTY OF ANY KIND, EITHER EXPRESS OR IMPLIED, INCLUDING, BUT NOT LIMITED TO, THE IMPLIED WARRANTIES OF NON-INFRINGEMENT, MERCHANTABILITY OR FITNESS FOR A PARTICULAR PURPOSE. Some states do not allow disclaimer of express or implied warranties in certain transactions, therefore, this statement may not apply to you.

This information could include technical inaccuracies or typographical errors. Changes are periodically made to the information herein; these changes will be incorporated in new editions of the publication. IBM may make improvements and/or changes in the product(s) and/or the program(s) described in this publication at any time without notice.

Any references in this information to non-IBM Web sites are provided for convenience only and do not in any manner serve as an endorsement of those Web sites. The materials at those Web sites are not part of the materials for this IBM product and use of those Web sites is at your own risk.

IBM may use or distribute any of the information you supply in any way it believes appropriate without incurring any obligation to you

Licensees of this program who wish to have information about it for the purpose of enabling: (i) the exchange of information between independently created programs and other programs (including this one) and (ii) the mutual use of the information which has been exchanged, should contact:

**IBM** Corporation

2Z4A/101

11400 Burnet Road

Austin, TX 78758 U.S.A.

Such information may be available, subject to appropriate terms and conditions, including in some cases payment of a fee.

The licensed program described in this document and all licensed material available for it are provided by IBM under terms of the IBM Customer Agreement, IBM International Program License Agreement or any equivalent agreement between us. Information concerning non-IBM products was obtained from the suppliers of those products, their

published announcements or other publicly available sources. IBM has not tested those products and cannot confirm the accuracy of performance, compatibility or any other claims related to non-IBM products. Questions on the capabilities of non-IBM products should be addressed to the suppliers of those products.

#### COPYRIGHT LICENSE:

This information contains sample application programs in source language, which illustrate programming techniques on various operating platforms. You may copy, modify, and distribute these sample programs in any form without payment to IBM, for the purposes of developing, using, marketing or distributing application programs conforming to the application programming interface for the operating platform for which the sample programs are written. These examples have not been thoroughly tested under all conditions. IBM, therefore, cannot guarantee or imply reliability, serviceability, or function of these programs. The sample programs are provided "AS IS", without warranty of any kind. IBM shall not be liable for any damages arising out of your use of the sample programs.

#### TRADEMARKS:

IBM, the IBM logo, and ibm.com are trademarks or registered trademarks of International Business Machines Corporation in the United States, other countries, or both.

If these and other IBM trademarked terms are marked on their first occurrence in this information with a trademark symbol ( or  $^{\text{TM}}$ ), these symbols indicate U.S. registered or common law trademarks owned by IBM at the time this information was published. Such trademarks may also

be registered or common law trademarks in other countries. A current list of IBM trademarks is available on the Web at "Copyright and trademark information" at http://www.ibm.com/legal/copytrade.shtml.

Adobe, the Adobe logo, PostScript, and the PostScript logo are either registered trademarks or trademarks of Adobe Systems Incorporated in the United States, and/or other countries.

Java and all Java-based trademarks and logos are trademarks or registered trademarks of Oracle and/or its affiliates.

Microsoft, Windows, Windows NT, and the Windows logo are trademarks of Microsoft Corporation in the United States, other countries, or both.

Linux is a registered trademark of Linus Torvalds in the United States, other countries, or both.

UNIX is a registered trademark of The Open Group in the United States and other countries.

Other company, product, and service names may be trademarks or service marks of others.